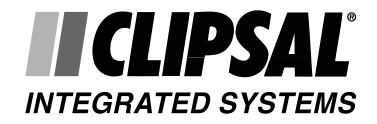

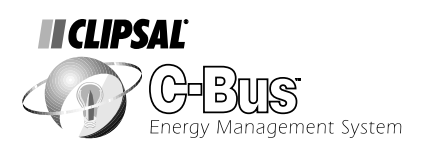

C-Bus Network Interface Installation Instructions 5500CN Series

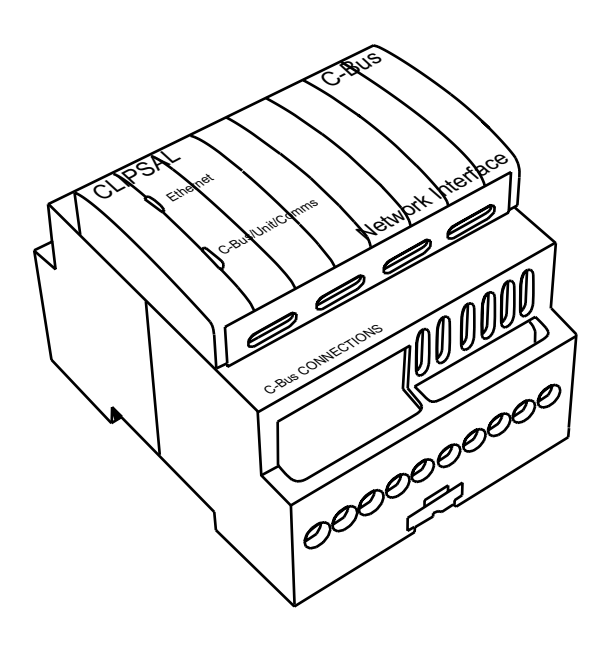

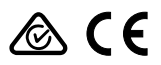

### **Table of Contents**

| 1.  | Product Range                          | 3  |
|-----|----------------------------------------|----|
| 2.  | Description                            | .3 |
| 3.  | Capability                             | .3 |
| 4.  | Indicators                             | 3  |
| 5.  | Clock Signal Generation                | 3  |
| 6.  | Network Burden                         | 4  |
| 7.  | Connection to the C-Bus Network        | 4  |
| 8.  | Communications Protocol                | .5 |
| 9.  | C-Bus Side Programming Requirements    | 5  |
| 10. | Ethernet Side Programming Requirements | 6  |
| 11. | Power Surges                           | .6 |
| 12. | Megger Testing                         | .6 |
| 13. | Important Warning                      | 6  |
| 14. | Standards Complied                     | 7  |
| 15. | Product Specifications                 | 7  |
| 16. | Mechanical Specifications              | 7  |
| 17. | Technical Support and Troubleshooting  | 7  |

#### **Copyright Notice**

© 2001 Copyright Clipsal Integrated Systems Pty Ltd. All rights reserved.

#### Trademarks

- Clipsal is a registered trademark of Gerard Industries Pty Ltd
- · C-Bus is a registered trademark of Clipsal Integrated Systems Pty Ltd
- Intelligent Building Series is a registered trademark of Clipsal Integrated Systems Pty Ltd All other logos and trademarks are the property of their respective owners.

#### Disclaimer

Clipsal Integrated Systems Pty Ltd reserves the right to change specifications or designs described in this manual without notice and without obligation.

# 1.0 Product Range

5500CN C-Bus Network Interface

# 2.0 Description

The Network Interface is a C-Bus system support device designed to provide an isolated communications path between an Ethernet 10BaseT Network and a C-Bus Network. For ease of installation the unit is DIN rail mounted measuring 4M wide (1M = 17.5 + 0.5/-0.0mm)

## 3.0 Capabilities

The Network Interface provides the gateway between an Ethernet Network and a C-Bus Network. Through this interface the following functions can be achieved:

- 1. Programming C-Bus Units,
- 2. Issuing commands to a C-Bus Network, including scheduled activities,
- 3. Monitoring and Data Logging of activities on a C-Bus Network

The Network Interface may also generate the system clock for communications data synchronisation on the C-Bus Network and provide a software selectable Network Burden. **NOTE:** When using C-Bus Installation software V2.20 or earlier, additional 'Com Port Redirector' software will be required.

# 4.0 Indicators

### 4.1 Ethernet LED

This indicator shows the status of the Ethernet side of the Network Interface.

| Indicator Status      | Meaning                         |
|-----------------------|---------------------------------|
| Red                   | Link bad                        |
| Red Flash (5 times)   | No DHCP Server found + link bad |
| Orange                | Link good                       |
| Orange/Green Flashing | Link good and session active    |

## 4.2 C-Bus / Unit / Comms LED

This indicator shows the status of the C-Bus side of the Network Interface.

| Indicator Status   | Meaning                                                                |
|--------------------|------------------------------------------------------------------------|
| Red                | No C-Bus connection                                                    |
| Red flash          | No C-Bus connection, active comms to Ethernet side                     |
| Red/Orange flash   | C-Bus clock present, C-Bus voltage marginal                            |
| Orange             | C-Bus clock present, C-Bus voltage good                                |
| Orange/Green flash | C-Bus clock present, C-Bus voltage good, active comms to Ethernet side |

# 5.0 Clock Signal Generation

The Network Interface incorporates a software selectable C-Bus System Clock, used for synchronising data communications waveforms on the C-Bus Network. Selecting this option on the 'Global Tab' of the Graphical User Interface (GUI) will enable this unit to generate a C-Bus system clock signal on the network (if one is not detected).

# 6.0 Network Burden

The software selectable Network Burden can only be enabled on a unit with an address of 001. The Burden can be enabled from the 'Global Tab' within the GUI for the Network Interface, which is the same as the PC Interface Module.

Caution: The GUI software is designed to prevent accidental selection of the Burden.

The following steps are required to correctly enable the Network Burden from the GUI:

- 1. Select the Network Burden check box (cross inside box for ON),
- 2. Click OK button,
- 3. Select 'Save to Network' and/or 'Save to Database',
- 4. Click OK button, then,

5. Repeat steps 3 and 4 within 20 seconds, to save your selection.

To disable the Network Burden the same process applies except the Burden selection check box is cleared (remove cross). The Network Burden will be automatically disabled if the Unit Address is changed from 001.

# 7.0 Connection to the C-Bus Network

Installation of the Network Interface on to a C-Bus Network requires connection to the unshielded twisted pair C-Bus Network Cable. The illustration below shows the recommended technique for cable termination giving the best electrical performance. It is recommended that Category 5 data cable is used, Clipsal catalogue no. 5005C305B.

| 200000000000                                 | Blue + Orange, C-Bus Pos(+)             |
|----------------------------------------------|-----------------------------------------|
| mmm-                                         | Blue/White + Orange/White, C-Bus Neg(-) |
| xxxxxxxxxxxx                                 | Brown + Brown/White, Remote OFF         |
| <u>xxxxxxxxxxxxxxxxxxxxxxxxxxxxxxxxxxxxx</u> | Green + Green/White, Remote ON          |

| RJ Pin | <b>C-Bus Connection</b> | Colour       |
|--------|-------------------------|--------------|
| 1      | Remote ON *             | Green/White  |
| 2      | Remote ON *             | Green        |
| 3      | C-Bus Neg (-)           | Orange/White |
| 4      | C-Bus Pos (+)           | Blue         |
| 5      | C-Bus Neg (-)           | Blue/White   |
| 6      | C-Bus Pos (+)           | Orange       |
| 7      | Remote OFF *            | Brown/White  |
| 8      | Remote OFF *            | Brown        |

\* The Network Interface does not have Remote Override (ON/OFF) functions, however correct connections must be maintained for these services across the C-Bus Network. They are looped between the two C-Bus connections on the unit.

Note the mutual twist of solid and dotted conductors of opposing coloured conductors. This ensures a good electrical termination, with favourable common mode noise characteristics.

**NOTE:** Rubber bungs are supplied (3 off) for unused RJ45 connectors, to stop foreign bodies from entering the units.

## 8.0 Communications Protocol

| Start Bits | :1     | $\mathbf{i}$       |
|------------|--------|--------------------|
| Data Bits  | : 8    |                    |
| Stop Bits  | :1     | — Default settings |
| Parity     | : None |                    |
| Baud Rate  | : 9600 |                    |

## 9.0 C-Bus Side Programming Requirements

This Network Interface product incorporates a C-Bus PC Interface Module for communications to the C-Bus Network. Programming of the C-Bus side of the Network Interface can be done in the same manner as programming a standard PC Interface.

The Network Interface must be supplied with power at the 9-12VAC/DC terminal for programming of either the C-Bus or Ethernet sides of the unit. **NOTE:** Connection is not polarity sensitive, pure pack is not supplied.

The PC Interface Module must be programmed to set a unique identification (Unit Address) and mode of operation on the C-Bus network. The C-Bus Installation Software can be used to configure all operational parameters.

The PC Interface Module must be programmed using 5000S/2 C-Bus Installation Software v2.1.3 (or higher). C-Bus Service Pack v2.1.3 is a software plug-in designed to upgrade your existing C-Bus Installation Software v2.0 to the current build standard. Many new features and enhancements are added, including programming support for latest release C-Bus products.

C-Bus Service Pack v2.1.3 is available for download from the Clipsal Integrated Systems web site 'www.clipsal.com/cis'. If web access is not available, simply complete the software coupon included. Forward the coupon to us and we will mail a CD-ROM containing the Service Pack to you.

Further information about the programming of the PC Interface Module can be found in the C-Bus Manual (5000S/2).

## 10.0 Ethernet Side Programming Requirements

This Network Interface product when connected to an Ethernet Network, may be configured with standard TCP/IP commands. The default configuration of the unit uses a DHCP server to assign it with an IP address. However the 'arp' command may be used with the unit's MAC address (available from the sticker on the unit) to define a particular IP address.

If the Network Interface has no address, it will set its address from the first directed TCP/IP packet it receives. The arp method is available under Windows based systems.

In order for the arp command to work on Windows, the arp table on the PC must have at least one IP address defined other than its own. If the arp table is empty the command will return an error message. Type 'arp -a' at the DOS prompt to verify that there is at least one entry in the arp table.

If the local machine is the only entry, ping another IP address on your network to build a new entry in the arp table; the IP address must be a host other than the machine on which you are working. Once there is at least one additional entry in the arp table, use the following command to arp an IP address to the Network Interface.

arp -s 191.12.3.77 00-20-4a-xx-xx-xx

Now open a Telnet connection on port 1. The connection will fail quickly, but the Network Interface will temporarily change its IP address to the one designated in this step.

telnet 191.12.3.77 1

Finally, open a Telnet connection to port 9999 and set all required parameters, or the browser connection.

```
telnet 191.12.3.77 9999
```

**NOTE:** This IP address is temporary and will revert to the default value when the Network Interface power is reset, unless you log into the Network Interface and store the changes permanently.

Use a cross over cable for a point to point connection, i.e. NIC to Network Interface. Use a standard patch cable for a network, i.e. NIC to HUB to Network Interface.

### Using a Web browser

If your Network Interface already has an IP address you can log into it using a standard Web browser with Java enabled.

Type the Network Interface IP address into the Web browser's URL (address/location) field.

Select 'connect' to login and gain access to the configuration menu.

## 11.0 Power Surges

The Network Interface is not directly connected to the mains, however voltage surges applied to the AC/DC input should be avoided. Each unit incorporates transient protection circuitry, but additional external power surge protection devices should be used to enhance system immunity to power surges. It is strongly recommended that over-voltage equipment such as the Clipsal 970 series is installed at the switchboard.

## 12.0 Megger Testing

Megger testing of an electrical installation that has C-Bus units connected will not cause any damage to the C-Bus units. Since C-Bus units contain electronic components, the installer should interpret megger readings with due regard to the nature of the circuit connection.

Megger testing must never be performed on the C-Bus data cabling or terminals as it may degrade the performance of the network.

## 13.0 Important Warning

The use of any non C-Bus Software in conjunction with the hardware installation without the written consent of Clipsal Integrated Systems may void any warranties applicable to the hardware.

# 14.0 Standards Complied

The units have been designed to meet Australian and European standards for EMC Compliance and Safety.

| AS/NZS3548:1992   | Limits and Methods of Measurement of Radio<br>Interference of Information Technology Equipment |
|-------------------|------------------------------------------------------------------------------------------------|
| IEC61000-6-3:1996 | Generic Emission                                                                               |

# 15.0 Product Specifications

### **Electrical Specifications**

| Catalogue Number    | 5500CN     |
|---------------------|------------|
| C-Bus Input Voltage | 15 - 36VDC |
| Current Drawn       | 0mA        |

## Ambient Conditions

| Operating Temperature    | 0 - 45°C    |
|--------------------------|-------------|
| Operating Humidity Range | 10 – 95% RH |

## Terminals

| C-Bus Side    | RJ45 Connectors (2 off) |
|---------------|-------------------------|
| Ethernet Side | RJ45 Connector          |

Size

| Dimensions | 72 x 85 x 65 (L x W x D in millimetres) |
|------------|-----------------------------------------|
| Weight     | 130gm                                   |

# 16.0 Mechanical Specifications

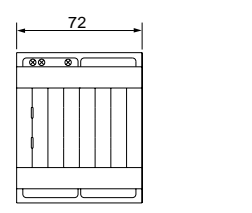

Dimensions in millimetres NOTE: No user serviceable parts inside.

85

# 17.0 Technical Support and Troubleshooting

For further assistance in using the C-Bus Network Interface, 5500CN, please consult your nearest Clipsal Integrated Systems Sales Representative or Technical Support Officer. Technical Support Email techsupport.cis@clipsal.com.au

Sales Support Email sales.cis@clipsal.com.au

#### **Clipsal Integrated Systems Website**

Please visit the Clipsal Integrated Systems Website for information on new product developments, online software registration, software upgrades, plus much more.

#### Website clipsal.com/cis

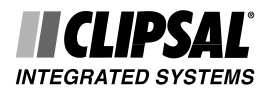

## Products of Clipsal Integrated Systems Pty Ltd

ACN 089 444 931 ABN 15 089 444 931

#### Head Office

12 Park Terrace, Bowden South Australia 5007 PO Box 103 Hindmarsh South Australia 5007

| Telephone                 | (08) 8269 0560  |
|---------------------------|-----------------|
| International             | +61 8 8269 0560 |
| Facsimile                 | (08) 8346 0845  |
| International             | +61 8 8346 0845 |
| Internet clipsal.com/cis  |                 |
| F-Mail cis@clinsal.com.au |                 |

#### Offices in all States

| NSW | Sydney        | (02) 9794 9200 |
|-----|---------------|----------------|
|     | Albury        | (02) 6041 2377 |
| VIC | Melbourne     | (03) 9207 3200 |
|     | Country Areas | 1800 653 893   |
| QLD | Brisbane      | (07) 3244 7444 |
|     | Townsville    | (07) 4729 3333 |
| SA  | Adelaide      | (08) 8269 0555 |
| AW  | Perth         | (08) 9442 4444 |
| TAS | Hobart        | (03) 6272 3177 |
|     | Launceston    | (03) 6343 5900 |
| NT  | Darwin        | (08) 8947 0278 |

#### International Enguiries Head Office Export Department

| Telephone                    | +61 | 8 | 8269 | 0587 |
|------------------------------|-----|---|------|------|
| Facsimile                    | +61 | 8 | 8340 | 7350 |
| E-Mail export@clipsal.com.au |     |   |      |      |

#### International Representatives New Zealand

| Clipsal Industries (NZ) L | td Auckland   |
|---------------------------|---------------|
| Telephone                 | (09) 576 3403 |

| Facsimile                | (09) 576 1015 |
|--------------------------|---------------|
| E-Mail headoffice@clipsa | l.co.nz       |

#### Customer Service

| Free Fax              | (0508) 250 305 |
|-----------------------|----------------|
| Auckland/Mobile Phone | (09) 572 0014  |
| Free Phone            | (0508) CLIPSAL |
|                       | 2547725        |

#### Malaysia

Clipsal Integrated Systems (M) Sdn Bhd Level 3, Unit 3-2, C P Tower Jalan Damansara 46350 Petaling Java Malaysia Telephone +61 +603 7665 3555 Facsimile +61 +603 7665 3155 E-Mail clipsal@clipsaltech.com.my Singapore CIS Pte Ltd (Singapore) No. 8, Jurong Town Hall Road #24-05-06 The JTC Summit Singapore 609434 Telephone +65(266)1998Facsimile +65 (266) 3922 E-Mail clipsal@clipsaltech.com.sg Argentina Controles Tecnova S.A. (114) 207 9534 China Clipsal (China) Ltd (755) 246 1122 Greece Clipsal Hellas S.A. (1) 600 3718 Middle East Clipsal Middle East (6) 557 0777 South Africa Clipsal South Africa (Pty) Ltd (11) 314 5200 Taiwan Clipsal (Taiwan) Co Ltd (2) 2558 3456 Thailand Clipsal Thailand Ltd (2) 952 5338 United Kingdom Clipsal Ltd (UK) (44) 1494 521111 Vietnam Clipsal - VTEC (8) 856 3002

1036139

© Copyright 2001